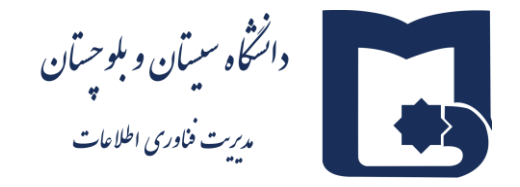

(قابل توجه کاربران محترم سامانه چارگون(دیدگاه ۴) که با Windows 11 کار می کنند) بعد از بروزرسانی انجام شده، سامانه دیدگاه ۴ به علت عدم وجود internet Explorer در نسخه های جدید Edge ،کاربر را ملزم به استفاده از Microsoft edge می کند، لذا به منظور کارکردن بر روی مرورگر Windows لازم است ابتدا به بخش نوار ابزار مرورگر مراجعه کرده سپس در این قسمت بر روی setting کلیک کنید.

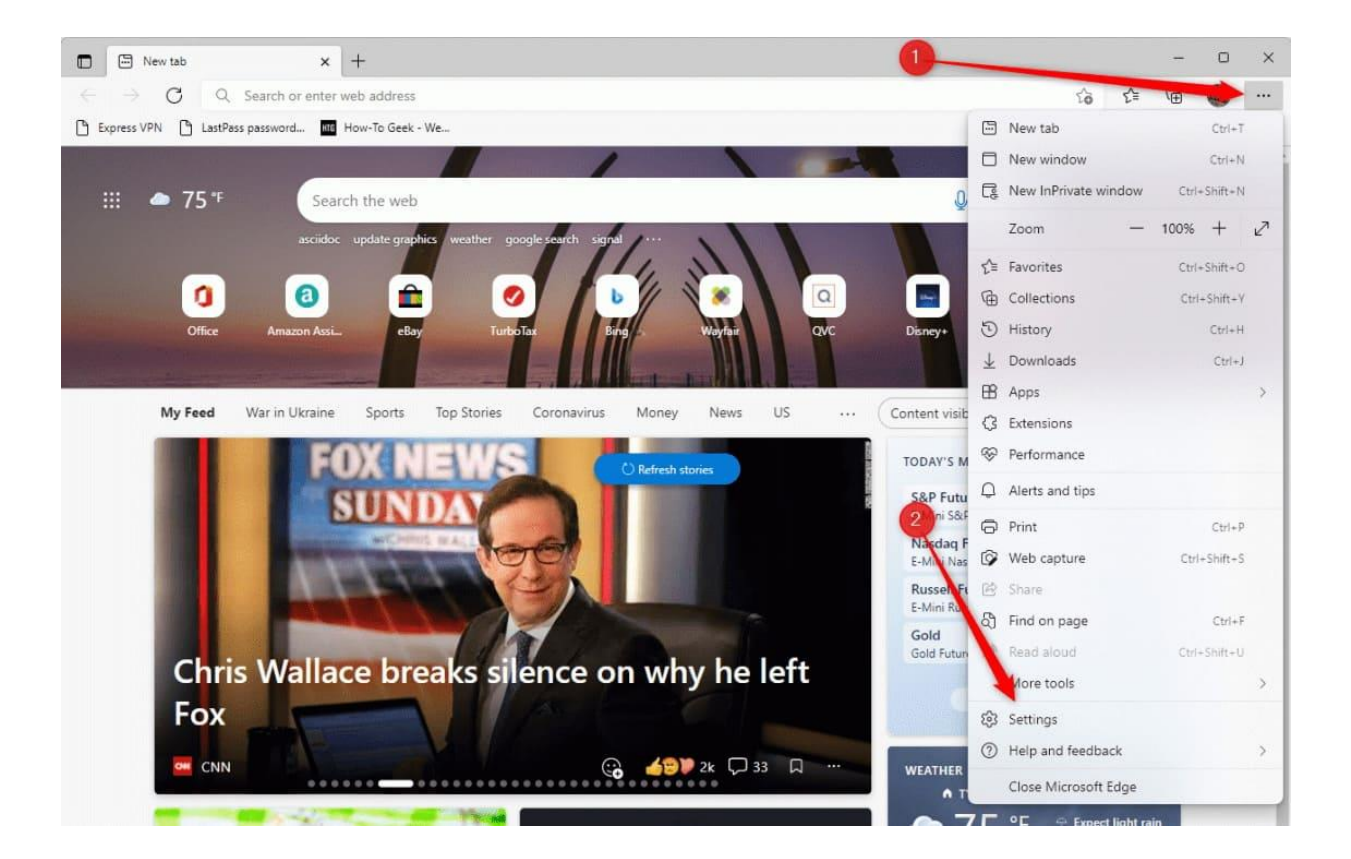

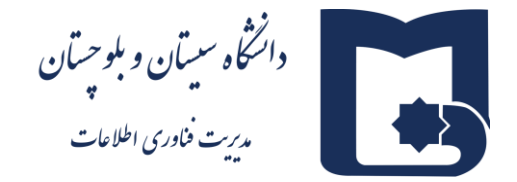

## در قسمت Default Browser

| <u>-</u>                                                                                                    | Assistance from Microsoft Euge                                                    |               |
|----------------------------------------------------------------------------------------------------|-----------------------------------------------------------------------------------|---------------|
| Q Search settings                                                                                                    | Quick setup                                                                       |               |
| Profiles                                                                                                    | Be more productive in Microsoft Edge by confirming these basic<br>settings.       | 0             |
| Privacy, search, and services                                                                                                    |                                                                                   | 0             |
| Appearance                                                                                                    | Sec Edge as the default browser.                                                  |               |
| Start, home, and new tabs                                                                                                    | your primary browser each time you come to Microsoft                              |               |
| 🖄 Share, copy and paste                                                                                                    | Edge.                                                                             |               |
| Cookies and site permission                                                                                                    |                                                                                   |               |
| Default browser                                                                                                    | Confirm Microsoft Privacy Statement                                               | Not now       |
| ↓ Downloads                                                                                                    |                                                                                   |               |
| 쯍 Family safety                                                                                                    | V                                                                                 | 1             |
|                                                                                                    | Your profile                                                                      | + Add profile |
| Edge bar                                                                                                    |                                                                                   |               |
| Edge bar   At Languages                                                                                                    |                                                                                   |               |
| Edge bar     A <sup>T</sup> Languages     Printers                                                                                                    | Personal<br>msrballgunnell@gmail.com                                              | ··· Sign out  |
| Edge bar     A <sup>T</sup> Languages     Printers     System and performance                                                                                                    | Personal<br>marshallgunnel@gmail.com<br>• Sync is on                              | ··· Sign out  |
| Edge bar     Edge bar     A <sup>T</sup> Languages     Printers     System and performance     Reset settings                                                                                                    | Personal<br>marshaligunnel@gmail.com<br>• Sync is on                              | ··· Sign out  |
| <ul> <li>Edge bar</li> <li>Art Languages</li> <li>Printers</li> <li>System and performance</li> <li>Reset settings</li> <li>Phone and other devices</li> </ul>                                                                        | Personal<br>marshaligunnel@gmail.com<br>• Sync is on<br>& Manage account          | ··· Sign out  |
| <ul> <li>Edge bar</li> <li>Edge bar</li> <li>Art Languages</li> <li>Printers</li> <li>System and performance</li> <li>Reset settings</li> <li>Phone and other devices</li> <li>Accessibility</li> </ul>                               | Personal marshallgunnel@gmail.com Sync is on                                      | ··· Sign out  |
| <ul> <li>Edge bar</li> <li>Edge bar</li> <li>Art Languages</li> <li>Printers</li> <li>System and performance</li> <li>Reset settings</li> <li>Phone and other devices</li> <li>Accessibility</li> <li>About Microsoft Edge</li> </ul> | Personal<br>marshallgunnel@gmail.com<br>• Sync is on<br>Manage account<br>¢ Sync  | ··· Sign out  |
| <ul> <li>Edge bar</li> <li>Edge bar</li> <li>Art Languages</li> <li>Printers</li> <li>System and performance</li> <li>Reset settings</li> <li>Phone and other devices</li> <li>Accessibility</li> <li>About Microsoft Edge</li> </ul> | Personal<br>marshaligunnel@gmail.com<br>• Sync is on<br>Q Sync<br>Q Personal info | ··· Sign out  |

## بخش (Allow sites to be reloaded in Internet Explorer mode (IE mode) روی حالت Allow قرار داده و

## مرور گر را reset نمایید.

| ettings                       | Deladit blowser                                                                                                    |
|-------------------------------|----------------------------------------------------------------------------------------------------|
| Q Search settings             | Make Microsoft Edge your default browser Make default                                                                                                    |
| Profiles                      |                                                                                                    |
| Privacy, search, and services |                                                                                                    |
| Appearance                    | Internet Explorer compatibility                                                                                                    |
| Start, home, and new tabs     | lacompatible sites only V                                                                                                    |
| Share, copy and paste         | Let Internet Explorer open sites in Microsoft Edge ()                                                                                                    |
| Cookies and site permissions  | mien wowang in internet capitore you can choose to adomisically open sites in microsoft cage                                                                          |
| Default browser               |                                                                                                    |
| ↓ Downloads                   | Allow sites to be reloaded in Internet Explorer mode (2)                                                                                                    |
| 😤 Family safety               | Explorer mode                                                                                                    |
| Edge bar                      | For this setting change to take effect, restart your browser                                                                                                    |
| At Languages                  |                                                                                                    |
| G Printers                    | Internet Explorer mode pages Ado These pages will open in Internet Explorer mode for 30 days from the date you add the page. No pages have been added to the Internet |
| System and performance        | Explorer mode list yet.                                                                                                    |
| Reset settings                |                                                                                                    |
| Phone and other devices       |                                                                                                    |
| T Accessibility               |                                                                                                    |
| About Microsoft Edge          |                                                                                                    |

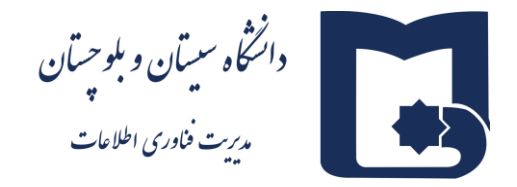

سپس در قسمت Search Setting کلمه pop را جست جو کرده و در نتایج جستجو Pop-ups and redirects را کلیک نمایید.

| Settings                                    | Recent activity                                               |   |
|---------------------------------------------|---------------------------------------------------------------|---|
| Q pop X                                     |                                                               |   |
| B Profiles                                  |                                                               |   |
| Privacy, search, and services               |                                                               |   |
| Appearance                                  |                                                               |   |
| Sidebar                                     | All permissions Permissions that are applied across all sites |   |
| Start, home, and new tabs                   |                                                               |   |
| 🖄 Share, copy and paste                     | O Location                                                    |   |
| Cookies and site permissions                | ASK TIPST                                                     |   |
| Default browser                             | O   Camera                                                    |   |
| ↓ Downloads                                 | Ask first                                                     |   |
| 😤 Family safety                             | 0 Microphone                                                  |   |
| A <sup>t</sup> Languages                    |                                                               |   |
| Printers                                    | (··) Motion or light sensors                                  |   |
| System and performance                      |                                                               |   |
| Reset settings      Phone and other devices |                                                               |   |
|                                             |                                                               |   |
| <ul> <li>About Microsoft Edge</li> </ul>    | 🕞 lavaScrint                                                  |   |
|                                             | Allowed                                                       |   |
|                                             |                                                               |   |
|                                             | Show all                                                      |   |
|                                             |                                                               |   |
|                                             | Pop-ups and redirects                                         |   |
|                                             |                                                               |   |
|                                             | চি Ads                                                        | > |

و در پنجره باز شده ابتدا گزینه (Block (recommended را از حالت روشن به حالت خاموش تغییر دهید.

| Settings                      | ← Search results / <mark>Pop</mark> -ups and redirects - | 1 result |
|-------------------------------|----------------------------------------------------------|----------|
|                               |                                                          |          |
| الله Profiles                 | Block (recommended)                                      |          |
| Privacy, search, and services |                                                          |          |
| Appearance                    | Block                                                    | Add      |
| Sidebar                       |                                                          |          |
| Start. home, and new tabs     |                                                          |          |
| Bhare, copy and paste         |                                                          |          |
| Cookies and site permissions  | Allow                                                    |          |
| Default browser               |                                                          |          |
| <u>↓</u> Downloads            |                                                          |          |
| 😤 Family safety               |                                                          |          |
| A <sup>t</sup> Languages      |                                                          |          |
| Printers                      |                                                          |          |
| System and performance        |                                                          |          |
| 🖒 Reset settings              |                                                          |          |
| Phone and other devices       |                                                          |          |
| 🛱 Accessibility               |                                                          |          |
| About Microsoft Edge          |                                                          |          |
|                               |                                                          |          |
|                               |                                                          |          |
|                               |                                                          |          |
|                               |                                                          |          |
|                               |                                                          |          |
|                               |                                                          |          |
|                               |                                                          |          |
|                               |                                                          |          |
|                               |                                                          |          |

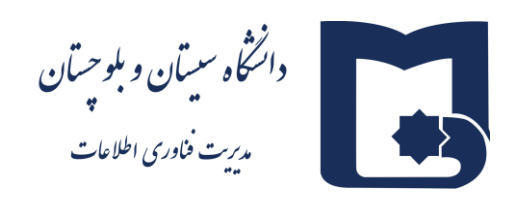

در بخش Allow آدرس https://oa.usb.ac.ir:8443 را اضافه نمایید.

| Settings                      | ← Search results / Pop-ups and redirects - 1 result |
|-------------------------------|-----------------------------------------------------|
| Q pop X                       |                                                     |
| a Profiles                    | Block (recommended)                                 |
| Privacy, search, and services |                                                     |
| Appearance                    | Block Add                                           |
| 🗇 Sidebar                     |                                                     |
| 🔄 Start, home, and new tabs   |                                                     |
| 🖄 Share, copy and paste       | Allow                                               |
| Cookies and site permissions  |                                                     |
| Default browser               |                                                     |
| ↓ Downloads                   | x                                                   |
| 👺 Family safety               | Add a site                                          |
| A <sup>2</sup> t Languages    | Site                                                |
| Printers                      | https://oa.usb.ac.ir                                |
| System and performance        | Add                                                 |
| Reset settings                |                                                     |
| . Phone and other devices     |                                                     |
| T Accessibility               |                                                     |
| 🤁 About Microsoft Edge        |                                                     |
|                               |                                                     |
|                               |                                                     |
|                               |                                                     |
|                               |                                                     |

مجدد در قسمت جستجوی Smart، setting را جستجو کرده و در نتایج جستجو بخش Smart screen را به حال off تغییر دهید.

| Q smart       X       Help protect me from malicious sites and downloads with Microsoft Defender Smarts breen         Image: Contract of the provided secure DNS       Block potentially unwanted apps       Image: Contract of the provider service provider         Image: Contract of the provided secure DNS       Block downloads of low-reputation apps that might cause unexpected behaviors       Image: Contract of the provider service provider         Image: Contract of the provided secure DNS       Image: Contract of the provider secure DNS       Image: Contract of the provider secure DNS         Image: Contract of the provider secure DNS       Image: Contract of the provider secure DNS       Image: Contract of the provider secure DNS                                                                                                    |
|----------------------------------------------------------------------------------------------------|
| <ul> <li>Profiles</li> <li>Profiles</li> <li>Privacy: search, and services</li> <li>Appearance</li> <li>Sidebar</li> <li>Sidebar</li> <li>Start, home, and new tabs</li> <li>Share, copy and paste</li> <li>Cookies and site permissions</li> <li>Cookies and site permissions</li> <li>Cookies and site permissions</li> <li>Default browser</li> <li>Joerands</li> <li>By default, Microsoft Edge uses your current service provider</li> <li>Age default, Microsoft Edge use your current service provider</li> <li>Use secure DNS</li> <li>Concurrent service provider</li> <li>Concurrent service provider</li> <li>Concurrent servi</li></ul>                                                                                                    |
| Image: Side Default browser       Blocks downloads of low-reputation apps that might cause unexpected behaviors         Image: Default browser       Website typo protection Image: Side Default browser         Image: Default browser       Use secure DNS         Image: Default browser       Use fault, Microsoft Edge uses your current service provider         Image: Default browser       Use secure DNS         Image: Default browser       Image: Default browser         Image: Default browser       Image: Default browser         Iman                                                                                                    |
| Image: Start, home, and new tabs       Website typo protection Image: Start, home, and new tabs         Image: Start, home, and new tabs       Turn on site safety services to get more info about the sites you visit         Image: Start, home, and new tabs       Turn on site safety services to get more info about the sites you visit         Image: Start, home, and new tabs       Turn on site safety services to get more info about the sites you visit         Image: Start, home, and new tabs       Image: Start, home, and new tabs         Image: Start, home, and new tabs       Image: Start, home, and new tabs         Image: Start, home, and new tabs       Image: Start, home, and new tabs         Image: Start, home, and new tabs       Image: Start, home, and new tabs         Image: Start, home, and new tabs       Image: Start, home, and new tabs         Image: Start, home, and new tabs       Image: Start, home, and new tabs         Image: Start, home, and new tabs       Image: Start, home, and new tabs         Image: Start, home, and new tabs       Image: Start, home, and new tabs         Image: Start, home, and new tabs       Image: Start, home, and new tabs         Image: Start, home, and new tabs       Image: Start, home, and new tabs         Image: Start, home, and new tabs       Image: Start, home, and new tabs         Image: Start, home, and new tabs       Image: Start, home, and new tabs         Image: Start, home, and new tabs </th                                                                                                    |
| Image: Sidebar       Warn me if I have mityped a site address and may be directed to a potentially malicious site.         Image: Share, copy and paste       Turn on site safety services to get more info about the sites you visit         Image: Share, copy and paste       Get more site info when you select the lock icon in the address bar by allowing Microsoft Edge to query Microsoft Edge         Image: Share, copy and paste       Default browser         Image: Share, copy and paste       Use secure DNS to specify how to lookup the network address for websites         Image: Share, copy and paste       Image: Share, copy and paste         Image: Share, copy and paste       Ouse current service provider         Image: Share, copy and paste       Ouse service provider         Image: Share, copy and paste       Ouse a service provider         Image: Share, copy and paste       Oncome the info when you select the lock icon in the address bar by allowing for websites         Image: Share, copy and paste       Ouse current service provider         Image: Share, copy and paste       Ouse current service provider         Image: Share, copy and paste       Ouse a service provider         Image: Share, copy and paste       Ouse a service provider                                                                                                    |
| □       Start, home, and new tabs         □       Start, home, and new tabs         □       Share, copy and paste         □       Cookies and site permissions         □       Default browser         ↓       Downloads         □       Default strowser         ↓       Downloads         □       Use secure DNS to specify how to lookup the network address for websites         □       Default strowser         ↓       Downloads         □       Use secure DNS to specify how to lookup the network address for websites         □       Default strowser         ↓       Downloads         □       Use current service provider         □       Use current service provider         □       Vour current service provider may not provide secure DNS         □       Printers                                                                                                    |
| Share, copy and paste<br>Cookies and site permissions                Turn on site safety services to get more info about the sites you visit                  Cookies and site permissions                  Default browser                  Downloads                 Downloads               By default, Microsoft Edge uses your current service provider                 Zhanguages               Our current service provider                 Your current service provider               Your current service provider                 Printers               Choose a service provider                                                                                                    |
| Image: Cookies and site permissions       Cet more site into when you select the lock icon in the address bar by allowing Microsoft Lage to query Microsoft Lage to query Microsoft L                                         |
| Image: Big Default browser     Use secure DNS to specify how to lookup the network address for websites       Image: Use secure DNS     By default, Microsoft Edge uses your current service provider. Alternate DNS providers may cause some sites to not be reachable.       Image: Wour current service provider     Vour current service provider may not provide secure DNS       Image: Wour current service provider     Vour current service provider       Image: Wour current service provider     Vour current service provider       Image: Wour current service provider     Vour current service provider                                                                                                    |
| Lownloads     By default, Microsoft Edge uses your current service provider. Alternate DNS providers may cause some sites to not be reachable.     Se Family safety     O Use current service provider     Your current service provider     Your current service provider     Your current service provider     Your current service provider     Your current service provider     Your current service provider     Your current service provider     Your current service provider     Your current service provider                                                                                                    |
| Bernilly safety     Use current service provider       At Languages     Your current service provider may not provide secure DNS       Printers     Choose a service provider                                                                                                    |
| Att     Languages     Your current service provider may not provide secure DNS       O     Printers     Choose a service provider                                                                                                    |
| Choose a service provider Choose a service provider                                                                                                    |
|                                                                                                    |
| System and performance     Select a provider from the list or enter a custom provider                                                                                                    |
| Neset settings         Enter Confloat Provider                                                                                                    |
| Phone and other devices                                                                                                    |
| Accessibility Turn on this more to know the and executive and bein another throader from makeure choose the level of security was performed and bein another throader from makeure choose from makeure choose |
| C About Microsoft Edge                                                                                                    |
|                                                                                                    |
|                                                                                                    |
|                                                                                                    |
|                                                                                                    |
|                                                                                                    |
| Manage enhanced security for sites                                                                                                    |

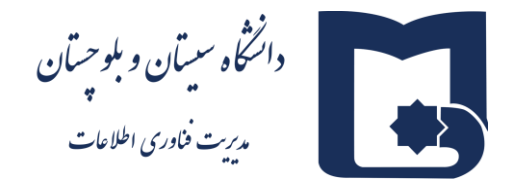

در تب جدیدی در بخش Address Bar آدرس https://oa.usb.ac.ir:8443 را تایپ کنید.

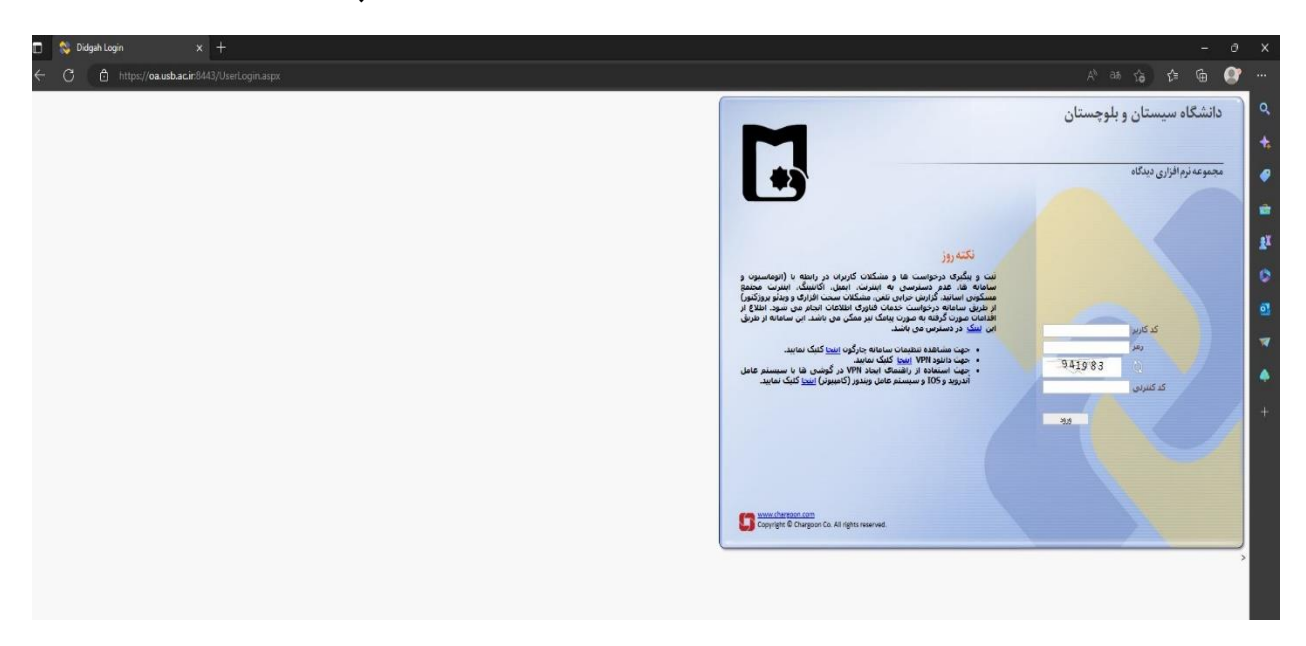

از قسمت ... سمت راست Address bar گزینه Reload in Internet Explorer mode را انتخاب کرده و بر روی گزینه Done کلیک می نمایید.

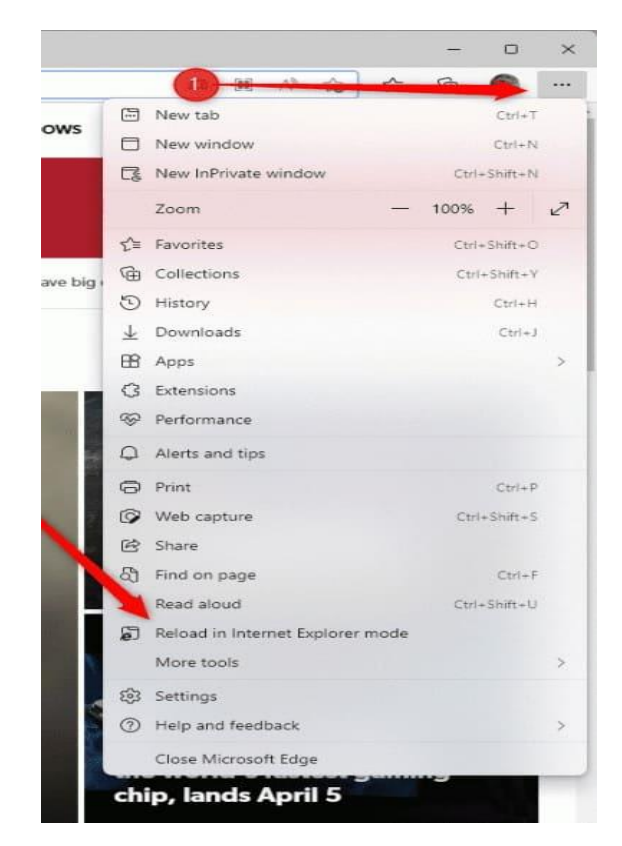